## アカウント作成

ポータルサイト専用URL(<u>https://khjosen12.award-con.com/LOGIN.php</u>)
 にアクセスします。
 「アカウントを作成」をクリックします。
 アカウント作成

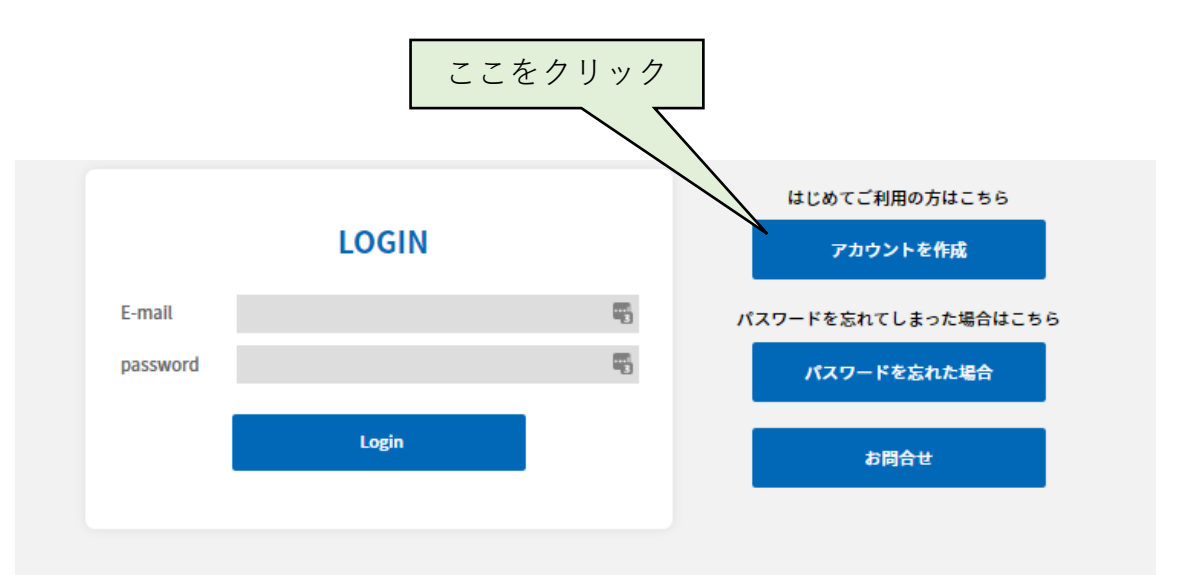

## 2 必須項目を入力し「次へ」をクリックします

| ж <b>н</b>         |                                        |
|--------------------|----------------------------------------|
| 敬称                 | ○ Mr. ○ Ms. ○ Dr. ○ Prof.              |
| 姓*                 | ex) 佐藤                                 |
| ミドルネーム             |                                        |
| 名*                 | ex) 太郎                                 |
| 所属 *               | ex) アワード大学                             |
| 所属先住所 <sup>*</sup> | ex) 東京都国立市中2-4-3                       |
| 郵便番号 *             | ex) 186-0004<br>無い場合は"000"を入力して下さい     |
| 電話番号 *             | E-mailとパスワードは<br>extraction ログインに使用します |
| FAX番号              |                                        |
| E-mail *           |                                        |
| パスワード*             | 6 文字以上の英数字を使用して作成してください                |
|                    |                                        |

③登録したメールアドレスへ承認用URLが送信 されます。メール内のURLをクリックします。 「アカウント作成されました」と表示されるの で、ログインを押します。

## ④ 2で設定したメールアドレスと設定したパ スワードを入力しログインしてください。

| =        | 🖌 G                                                       | mail                                                                                                    |                                                   |                                  | Q                                                 | メール                  | を検索     |   |  |   |  |  |  |     |     |  |
|----------|-----------------------------------------------------------|----------------------------------------------------------------------------------------------------|---------------------------------------------------|----------------------------------|---------------------------------------------------|----------------------|---------|---|--|---|--|--|--|-----|-----|--|
| <b>-</b> | ÷                                                         | ₽                                                                                                    | 0                                                 | Î                                | Ŕ                                                 | C                    | ¢,      | D |  | : |  |  |  |     |     |  |
| 5        |                                                           | 【環境放射能除染研究発表会】参加仮受付完了のお知らせ > 受信トレイ ×<br>AWARD <no-reply@award-con-1.sakura.ne.jp><br/>To 自分 マ</no-reply@award-con-1.sakura.ne.jp>                                  |                                                   |                                  |                                                   |                      |         |   |  |   |  |  |  |     |     |  |
| *<br>D   | •                                                         |                                                                                                    |                                                   |                                  |                                                   |                      |         |   |  |   |  |  |  |     |     |  |
| >        | □<br>環境放射能除染研究発表会のアカウント作成仮受付が完了いたしましたのでお知らせいたします。<br>ここを: |                                                                                                    |                                                   |                                  |                                                   |                      |         |   |  |   |  |  |  | ミクリ | ーック |  |
|          |                                                           | 以下URLにアクセスしアカウント作成を完了させてください。<br>本メールにお心当たりのない場合は破棄して頂けますようお願いいたします。                                                                                               |                                                   |                                  |                                                   |                      |         |   |  |   |  |  |  |     |     |  |
| 24       |                                                           | <u>https://khjosen11.award-con.com/regist/?language=2&amp;token=16_48952ff5e5bf0c6cabfbf85e8414f</u><br>ご不明な点やご質問等ございましたら、 <u>11th-conf@khjosen.org</u> までご連絡ください。 |                                                   |                                  |                                                   |                      |         |   |  |   |  |  |  |     |     |  |
|          |                                                           |                                                                                                    |                                                   |                                  |                                                   |                      |         |   |  |   |  |  |  |     |     |  |
|          |                                                           | 環境が<br>〒305<br>E-mai<br><u>https:/</u>                                                                                                    | ₹射能除影<br>-0061 茨<br>I : <u>11th-c</u><br>/dev.awa | 染研究<br>「城県つ<br>conf@k<br>ard-con | 発表会<br>つくば市和<br><u>(hjosen.c</u><br><u>n.com/</u> | 循荷前24-<br><u>org</u> | 10 A102 | 2 |  |   |  |  |  |     |     |  |

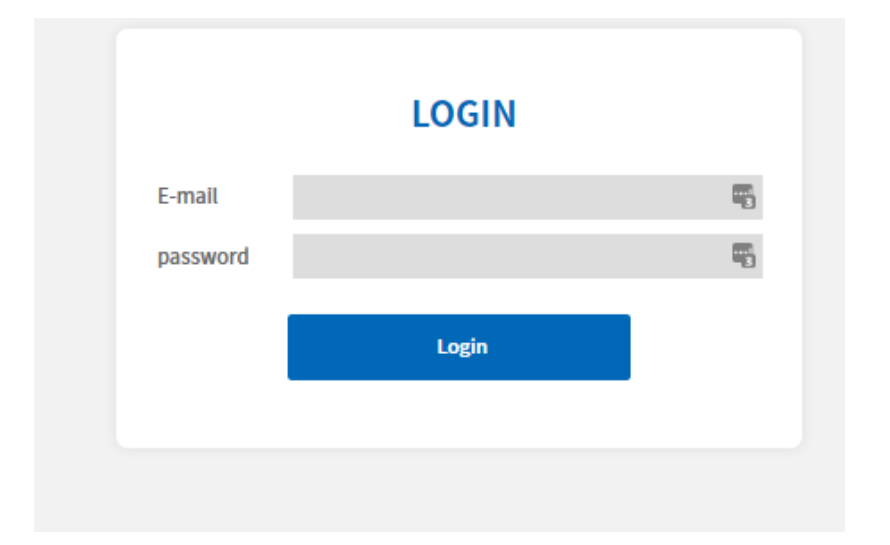

5ログインに成功したら、引き続き 参加登録・講演登録をお願いいたします。 (ポータルサイト操作マニュアル2)、③を参照)